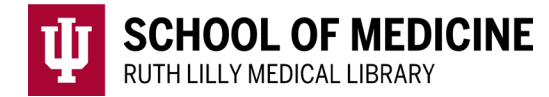

# Web of Science

for cited reference searching

#### Access Web of Science

- 1. Go to <u>Ruth Lilly Medical Library Databases</u>. (https://iupui.libguides.com/az.php?s=83627)
- 2. Scroll down to click on **Web of Science** or click "**W**" on the alphabet bar.
- 3. NOTE: You may need to enter your IU username, passphrase and DUO.

### Basic Cited References Search in Web of Science

| Web of Scien | Ce Search                                 |                                    | S           | iign In 👻 🛛 Re | gister |
|--------------|-------------------------------------------|------------------------------------|-------------|----------------|--------|
| >I<br>MENU   | DOCUMENTS                                 | 1                                  | DESEADCHEDS |                |        |
| 0            | Search in: Web of Science Core Collection | on v Editions: All v               | RESEARCHERS |                |        |
| θ            | DOCUMENTS CITED REFERENCE                 | S STRUCTURE                        |             |                |        |
| •            |                                           |                                    |             |                |        |
|              | All Fields ~                              | Example: liver disease india singh |             |                |        |
|              | + Add row + Add date range                | Advanced Search                    | × Clear     | Search         |        |

**1.** Click on CITED REFERENCES.

|   | DOCUMENTS CITED REFERENCES | STRUCTURE                                                                                            |   |
|---|----------------------------|----------------------------------------------------------------------------------------------------|---|
|   | Cited Title                | Example: bio diesel fuel*<br>Understanding the Experiences of Black Women Medical Students and Res X | • |
| Θ | And ~ Cited Year(s)        | Example: 2013-2014                                                                                   |   |
| Θ | And ~ Cited Year(s) ~      | Example: 2013-2014                                                                                   |   |
|   | + Add row + Add date range | × Clear Search                                                                                       |   |

- **2.** Type information for the citation, remembering to change the drop-down field when appropriate. Click on Search button.
- 3. Click on the citation for which you would like to see the cited references. Click on See **Results** button.
- 4. A list of articles found in the Web of Science databases that cite the original reference will be displayed.
- 5. Click on **Analyze Results** button and/or **Citation Report** button to learn more about cited references.

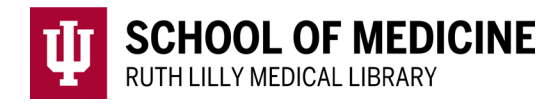

#### Fine-tune your cited reference search

 Click on the **Related records** link of a cited reference. NOTE: Related records share references in common. 'Relatedness' is defined by by shared citation patterns. <u>https://clarivate.libguides.com/librarianresources/coverage</u>

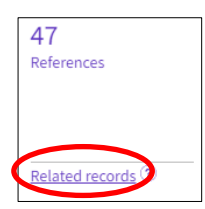

- 2. Narrow the search using any of the options provided under **Refine results** on the left-hand side of the screen.
- 3. Click each filter you want to use and click either **Exclude** or **Refine**.

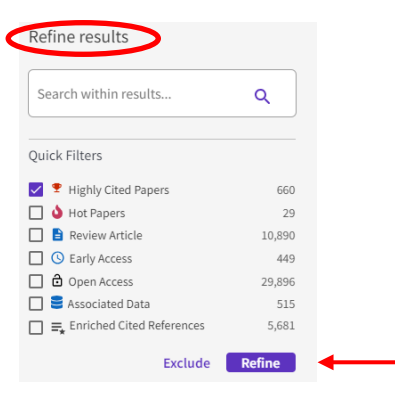

## Find Full Text of an article

- 1. Use the Find It Button **Find It** to check if full text is available.
- 2. If no full text is available, click on <u>Ruth Lilly Medical Library Content</u> <u>Management & Delivery</u>. (You may need to log into the service with your IU username and passphrase.)

Export, Print, and Save Web of Science references

1. Click on the check box next to each article citation to export, print, and/or save.

| 2/135        | Add To Marked List                                                                                 | Export ^                                        | Sort by: Relevance 👻                                                                                                    | < _1 of 3 >       |
|--------------|----------------------------------------------------------------------------------------------------|-------------------------------------------------|----------------------------------------------------------------------------------------------------|-------------------|
|              |                                                                                                    | EndNote online                                  |                                                                                                    |                   |
| <br>☑ 1<br>❤ | The Coping Circumplex I                                                                            | EndNote desktop<br>Add to my researcher profile | ucture of Coping With Stress                                                                                                    | 110<br>Citations  |
| ð            | Apr 16 2019   <u>FRONTIERS IN PS</u>                                                               | Plain text file<br>RefWorks                     |                                                                                                    | 227<br>References |
|              | It seems obvious that the ident<br>numerous coping conceptualize<br>Model (CCM), which is designed | RIS (other reference software)<br>BibTeX        | arstand how stress affects human health and functioning. Despite<br>core coping categories. This article presents the Coping Circumplex<br>Ig inspiration from the tradi Show more | (3 shared )       |
|              | Find It Free Full Text from Pul                                                                    | Excel<br>Tab delimited file                     |                                                                                                    | Related records   |
|              |                                                                                                    | Printable HTML file                             |                                                                                                    |                   |
| <br>🗹 2<br>🏆 | State Authenticity as Fit                                                                          | Email                                           | Social Identity for Fit, Authenticity, and Self-Segregation                                                                                                    | 147<br>Citations  |
| ⋳            | Aug 2018   PERSONALITY AND S                                                                       | Fast 5000<br>More Export Options                | 9                                                                                                    | 320<br>References |

2. Click on the Export button to see options for exporting, printing, or saving the chosen references.

#### Assistance

Please feel free to email us (medlref@iupui.edu) or call 317-274-7182.

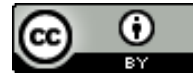